# Інструкція користувача

щодо пошуку індексу цитування автора в

## Publish or Perish

Заходимо в програму за посиланням

http://www.harzing.com/pop.htm?source=pop 4.0.14.4835

#### Завантажуємо програму на ПК, натискаючи Download for Windows.

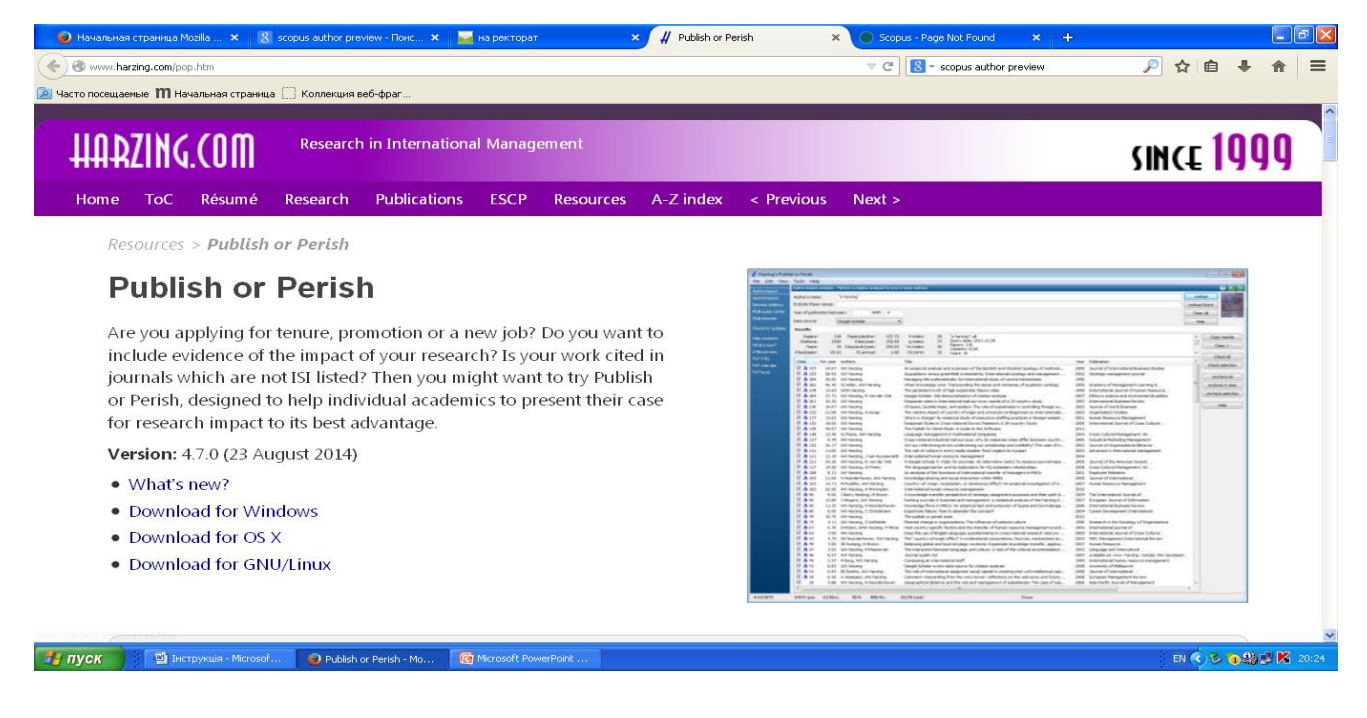

Після завантаження відкриваємо її і знаходимо необхідне прізвище. Використовуємо Author impact, вводимо прізвище та ініціали в Author`s name, натискаємо Lookup (Шукати) і отримаємо список праць автора за роками, назвами, видавцем тощо. Шукаємо значення h-index – це і є показник цитування автора. Отримані дані можна скопіювати, натиснув Copy.

| 6  | Главная                           | Вставка                                                                      | Разметка стра  | ницы Ссы                      | лки Рассы     | илки Рец  | цензирование     | Інструкці:<br>Вид | я - Microsoft Word |           |  |      |           |          | _ 0                   | ×           |
|----|-----------------------------------|------------------------------------------------------------------------------|----------------|-------------------------------|---------------|-----------|------------------|-------------------|--------------------|-----------|--|------|-----------|----------|-----------------------|-------------|
|    | V Runez                           | 275                                                                          |                |                               |               |           |                  |                   |                    |           |  |      |           |          | А АЗ Найти з          | -           |
|    | # Harzing's Pu                    | ıblish or Peris                                                              | h              |                               |               |           |                  |                   |                    |           |  |      |           |          |                       | 6 -         |
| 1  | File Edit View                    | Tools Help                                                                   |                |                               |               |           |                  |                   |                    |           |  |      |           |          |                       | b *         |
|    | Author impact                     | Author impact analysis : Perform a citation analysis for one or more authors |                |                               |               |           |                  |                   |                    |           |  |      | ние       |          |                       |             |
|    | Journal impact                    | Author's name                                                                |                |                               |               |           |                  |                   |                    |           |  |      |           | Look     |                       |             |
| Ŀ  | General citations                 | Exclude these                                                                | names:         |                               |               |           |                  |                   |                    |           |  |      |           | Lookup ( | Direct The Publish or | 3           |
| •  | Multi-query center<br>Web browser | Year of publica                                                              | ation between: | 0 and                         | 0             |           |                  |                   |                    |           |  |      | Clear All | Help     |                       | Î           |
| 5  |                                   | Results                                                                      |                | Citacloppor                   |               | hindayı   |                  |                   |                    |           |  |      |           |          |                       |             |
| 1  | Uneck for updates                 | Citations:                                                                   |                | Cites/paper:<br>Cites/author: |               | g-index:  |                  |                   |                    |           |  |      |           |          | Copy results          |             |
| •  | Help contents                     | Years:                                                                       | Pa             | pers/author:                  | h             | nc-index: |                  |                   |                    |           |  |      |           |          | Copy >                |             |
| -  | What's new?                       | Utes/year:                                                                   | AU             | itnors/paper:                 | r             | ni,norm:  |                  |                   |                    |           |  |      |           | <u> </u> | Check all             |             |
| ÷  | 2-Minute intro                    | Cites 🔻                                                                      | Per year       | GS Author                     | s             | Title     |                  | Ye                | ar Publication     | Publisher |  | Туре |           |          | Check selection       |             |
| ġ  | PoP neb site                      |                                                                              |                |                               |               |           |                  |                   |                    |           |  |      |           |          | Check Solection       |             |
|    | PoP book                          |                                                                              |                |                               |               |           |                  |                   |                    |           |  |      |           | (        | Uncheck all           |             |
| 1  |                                   |                                                                              |                |                               |               |           |                  |                   |                    |           |  |      |           | (        | Uncheck 0 cites       |             |
| 1  |                                   |                                                                              |                |                               |               |           |                  |                   |                    |           |  |      |           | 1        | Uncheck selection     |             |
| 5  |                                   |                                                                              |                |                               |               |           |                  |                   |                    |           |  |      |           |          |                       |             |
| -  |                                   |                                                                              |                |                               |               |           |                  |                   |                    |           |  |      |           | l        | Help                  |             |
| ę  |                                   |                                                                              |                |                               |               |           |                  |                   |                    |           |  |      |           |          |                       |             |
|    |                                   |                                                                              |                |                               |               |           |                  |                   |                    |           |  |      |           |          |                       |             |
| 14 |                                   |                                                                              |                |                               |               |           |                  |                   |                    |           |  |      |           |          |                       |             |
| 1  |                                   |                                                                              |                |                               |               |           |                  |                   |                    |           |  |      |           |          |                       |             |
| ÷. |                                   |                                                                              |                |                               |               |           |                  |                   |                    |           |  |      |           |          |                       |             |
|    |                                   |                                                                              |                |                               |               |           |                  |                   |                    |           |  |      |           |          |                       |             |
| -  |                                   |                                                                              |                |                               |               |           |                  |                   |                    |           |  |      |           |          |                       |             |
| -  |                                   |                                                                              |                |                               |               |           |                  |                   |                    |           |  |      |           |          |                       | Y           |
| -  |                                   |                                                                              |                |                               |               |           |                  |                   |                    |           |  |      |           |          |                       | •           |
| ÷  | 4 0 14 4925                       | 0/0/0                                                                        | 0/10m          | 08                            | 46            | 48 total  |                  |                   | Fore-              |           |  |      |           |          |                       | *           |
| 9  | 4.0.19.9835                       | ujuju rpm                                                                    | U/IUM          | u/n 0/                        | 40            | 40 COCAI  |                  |                   | 1 0T0B0            |           |  |      |           | _        | .:                    | <b>(+</b> ) |
| 2  | луск                              | 🖻 Інструкція                                                                 | - Microsof     | 関 на ректор                   | oaτ - Mozilla | # Harzin  | g's Publish or P |                   |                    |           |  |      |           | EN 🔇     | ) 🏷 🔞 🎲 💕 K 🛛 20      |             |

# Інструкція користувача

### щодо пошуку індексу цитування автора в

#### **Scopus Author Preview**

Заходимо в програму за посиланням http://www.scopus.com/search/form/authorFreeLookup.url .

Знаходимо необхідне прізвище. Використовуємо Search for Author (Пошук за автором), вводимо прізвище та ініціали, натискаємо Search (Шукати) і отримаємо список, в якому знаходимо потрібне прізвище.

| 🕒 Havanawa mpekua Maliti. 🗴 🖄 Diri EETOTECO Sopor - 🗴 🕒 Sopor - Starth for an auth. 🛪 🐱 (11) Emanava 🛛 🗶 🖉 Addition Perith 🗙 🐠 Sopor | ukziya Scopus Frendens 🗙 🕴 📰 🕅                                                                          | 🛛 🕐 Herennen roperen Host. 🗴 🕼 Alef 65510/1949: Soppa - 🗴 🖉 Soppa - Send for an adv. 🗴 🔤 0217 Bosanee 🛛 🗙 🖉 Additor Ferich 💦 🗶 Introduce Soppa Perion 🗴 🕂                                                                                                    |
|----------------------------------------------------------------------------------------------------|----------------------------------------------------------------------------------------------------|----------------------------------------------------------------------------------------------------|
| 🔄 🖲 www. szapus. com/ourdr/form/outhor/rest.colup.url 🔍 C   📓 - scapus author preview                                                | 🔎 ☆ 自 💺 余 🗏                                                                                             | 🗜 🄄 🗞 mm, szapa, szapá szapá szapá szapá szápá szápá sz                                                                                                    |
| 🔎 Часто посящаение 🎹 Изналиная страница 🗔 Каллекция веб-фраг                                                                         |                                                                                                    | 🔎 Часто послидињи 🕅 Изнаљила странца 🗌 Коллеция теб-фраг                                                                                                    |
| Scopus preview                                                                                                    | î                                                                                                    | Scopus preview Help and Contact 1 Live Chil                                                                                                    |
| Search   Alerts   My list   Settings                                                                                                 | Help and Contact                                                                                        | The Scippin Autor lendler assigns a under to group of documents within helps some wather via an algorithm that matches submontip based on a certain criteria. If a document cannot be confidently matched with an autor-<br>identifier, it is grouped separately in this care, you may see more than 1 with the same wather.                                                                                                    |
| Search for Author                                                                                                    |                                                                                                    | Acthor I ust nurre "Kanlaparov" 🧃 E61                                                                                                    |
|                                                                                                    | Scopus is the world<br>and citation                                                                     | 8 author results Anna Scours Author Menther Soft on Bonnment Count. , Author (A-2)                                                                                                    |
| Author Last Name e.g. Smith Author Initials or First Name e.g. J.L.                                                                  | peer-reviewed res                                                                                       | 🖸 🖛 🔯 Ent document feed   💰 Requestion merge authors                                                                                                    |
| Affiliation e.g. University of Toronto                                                                                               | With over 20,500<br>than 5,000 internal<br>Scopus offers i<br>accurate, easy an<br>tool to support thei | Citabupan V S Demonstrati Denez Physics and Citabulan Institute of Agencultural Relations Under Kingston<br>Richards Wein A Abstramy, Energy<br>Richards Van A                                                                                                    |
|                                                                                                    | in the scientific, te<br>social sciences,<br>humanities fields.                                         | O Varianem Intel. O Varianem Intel. O Varianem Intel. Discourse Torres Intel Construction Section and Millionalar Reasoning Reasoning Reaso |
| Subject Areas<br>If Life Sciences                                                                                                    |                                                                                                    | Vew last the                                                                                                    |
| Image: Sciences Image: Sciences                                                                                                    | Resources                                                                                               | Kastgavo, I.V. 20 Biochemistry, Genetics and Keinszar  Biology: Chemistry Biology: Chemistry Biology: Chemistry Biology Chemistry Biology of  Biology Chemistry Biology of  Biology of  B                                                                                                    |
|                                                                                                    | You can use thi<br>search for any<br>the Author Fee<br>verify your Sco<br>Profile                       | Kantparen, I.S. 23 Cherrentz Stothermitz, Senators and South Russia Bath Technical University Novotherkasak Paussian Federation Kontparen, I.S. Stothermit, I.S. Stothermit, I.S. Stothermit, I.S.                                                                                                    |
| 🛃 NYCK 🔰 🗧 Scope - See ch for a 👔 Microsoft RomerPoint 😰 Dictry majo - Microsoft 👘 Instrukcijo Scopes Pr                             | a 🕯 S 🕤 🕄 🗗 🕺 🖬 🗛 🗛                                                                                     | 🔰 (1) State 🕽 States - Search for s. 🔹 Manual Rowellert 🔹 Decipiesale - Manual 👘 Decipiesale - Manual 👘 Decipiesale - Manual 👘 Decipiesale - Manual                                                                                                    |

Наводимо курсор на це прізвище і натискаємо - відкривається профіль автора за цим прізвищем, де містяться дані про кількість документів (**Documents**), цитування статей (**Citations**) і підрахунок кількості цитування (**h-index**) з 1996 року до теперішнього моменту. Значення h-index – це і є показник цитування автора.

Інформація щодо цитат підраховується в Scopus в режимі online з урахуванням оновлених даних.

| 🧧 Начальная страница Mozili 🗴 🍐 ПАН БІБЛІОТЕКАР: Scopus 🗙                                                                                                    | Scopus preview - Scopus - A                                     | 🗙 🥁 (217) Входящие                                   | × ∦ Publish or Perish                                                                                                    | 🗙 🧔 Instrukciya Sco                                                         | us Preview 🗙                                      | + -                                   | . P 🛛     |
|----------------------------------------------------------------------------------------------------|-----------------------------------------------------------------|------------------------------------------------------|----------------------------------------------------------------------------------------------------|-----------------------------------------------------------------------------|---------------------------------------------------|---------------------------------------|-----------|
| 🗲 🛞 www.scopus.com/authid/detail.url?authorId=6701708576                                                                                                    |                                                                 |                                                      | ⊽ C <sup>e</sup> 8 * sco                                                                                                    | ous author preview                                                          | 🔎 🖒 自                                             | 🕹 🏠                                   | =         |
| 🖣 Часто посещаемые 🏢 Начальная страница 门 Коллекция веб-фраг                                                                                                    |                                                                 |                                                      |                                                                                                    |                                                                             |                                                   |                                       |           |
| Scopus Dreview                                                                                                    |                                                                 |                                                      |                                                                                                    |                                                                             |                                                   | Logi                                  | țin 🕀     |
| Search   Alerts   Mylist   Settings                                                                                                    |                                                                 |                                                      |                                                                                                    | ł                                                                           | leip and Contact                                  | : I Live C                            | Chat I    |
| iis is a preview of SCOPUS.<br>iick here to learn more about accessing SCOPUS with our Integration Servi                                                                                                    | ces. Visit also our <b>SCOPUS Info S</b>                        | ite.                                                 |                                                                                                    |                                                                             |                                                   |                                       |           |
|                                                                                                    |                                                                 |                                                      | 🔳 Print 📔 💟 E-mail                                                                                                    | Follow this Author p                                                        | eceive emails when th<br>ublishes new articles    | nis author                            |           |
| Kashnarov V                                                                                                    |                                                                 |                                                      | - 1. Marca de alter de la contra de la contra | 🔖 Get citation alerts                                                       |                                                   |                                       |           |
| Ukrainian Institute of Agricultural Radiology, , United Kingdom                                                                                                    | About Scopus Author Identifie<br>Other I                        | name formats: Kashparov                              | Add to ORCID 👔                                                                                                    |                                                                             |                                                   |                                       |           |
| Author ID: 6701708576                                                                                                    |                                                                 |                                                      | Kashparov, Valery<br>Kashparov, Valery A.                                                                                                    | 📽 Request author del                                                        | ail corrections                                   |                                       |           |
| Citations: 56 624 total citations by 320 documents<br><i>b</i> Index: 13 The <i>b</i> Index considers Scopus articles published after 1995.<br>Co-authors: 135<br>Subject area: Environmental Science , Physics and Astronomy View b | Bocuments                                                       |                                                      |                                                                                                    |                                                                             |                                                   |                                       |           |
| 56 Documents   Cited by 320 documents since 1996   135 d                                                                                                    | co-authors                                                      |                                                      |                                                                                                    | 2004                                                                        | Years                                             | 2014                                  | 0         |
| 56 documents View in search results format                                                                                                    |                                                                 |                                                      | Sort on: Date Cited by                                                                                                    | Author History                                                              |                                                   |                                       |           |
| 🗈 Export all   🕂 Add all to my list   🦤 Set document alert   🔝 Set do                                                                                                    | cument feed                                                     |                                                      |                                                                                                    |                                                                             |                                                   |                                       |           |
| High 36CI/CI ratios in Chernobyl groundwater                                                                                                    | Roux, C.,Le Gal La Salle, C<br>Simonucci, C.,(),Kashpar         | ., 2014 Journal of Envir<br>ov, V., Radioactivity    | ronmental O                                                                                                    | References: 752                                                             | 35 - Present                                      |                                       | _         |
| Show abstract   Related documents                                                                                                    | Lancelor, J.                                                    |                                                      |                                                                                                    | Source history:<br>Radioprotection                                          |                                                   | View docume                           | ents      |
| Translocation of 1251, 75Se and 36Cl to edible parts of radish, potato and g<br>bean following wet foliar contamination under field conditions                                                                                       | green Henner, P.,Hurtevent, P.,Thir<br>(),Yoschenko, V.,Kashpar | y, Y., 2013 Journal of Envir<br>by, V. Radioactivity | ronmental 1                                                                                                    | Soviet Atomic Energy<br>Radionuclide Behaviour i<br>Implications and Lesson | n the Natural Environm<br>: for the Nuclear Indu: | View docume<br>nent: Science,<br>stry | ents<br>' |
| Show abstract   Related documents                                                                                                    |                                                                 |                                                      |                                                                                                    | View More                                                                   |                                                   | View docume                           | ents      |
| TUCK                                                                                                    | Iнструкція - Microsof                                           | n Instrukciva Scopus Pr                              |                                                                                                    | 1 TIGTT MOTO                                                                | EN 🖉                                              | <b>10.00</b> - <b>1</b>               | 20:47     |